## 1 旅費計算システムのインストール手順

| 🙂 予算管理画面                                                                            |                           |
|-------------------------------------------------------------------------------------|---------------------------|
| ファイル( <u>E) 旅費計算(R)</u> 集計表( <u>S</u> )                                             | 初期設定(D) ^ルプ(H)            |
| <ul> <li>□□ 請求一覧(L)</li> <li>Ctrl+</li> <li>● 予算管理画面印刷(P)</li> <li>Ctrl+</li> </ul> | L ]人權教育旅費<br>P 項 予算配分額 支払 |
| データベースユーティリティ( <u>D</u> )                                                           | ▶ パ* サクアサブ*( <u>B</u> )   |
| 職員・用務・用務先一覧(S)                                                                      | 最適化( <u>C</u> )           |
| 月間出張者一覧(Z)                                                                          | 修復( <u>R</u> )            |

- (重要) インストール作業を開始する前に、<u>前バージョ</u>
   <u>ンのデータを旅費計算システムのメニューでバ</u>
   <u>ックアップした後</u>、前システムを必ずアンイン
   ストールしてください。
- 1.1 プログラム本体のインストール

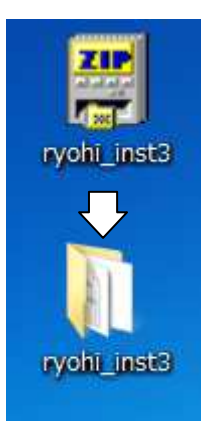

教育事務所のホームページからインス トーラ (ryohi\_inst3.EXE) をデスクトッ プ等へダウンロードし、ダブルクリックし てファイルを解凍します。

解凍に成功すると、「ryohi\_inst3」というフォルダが作成されます。

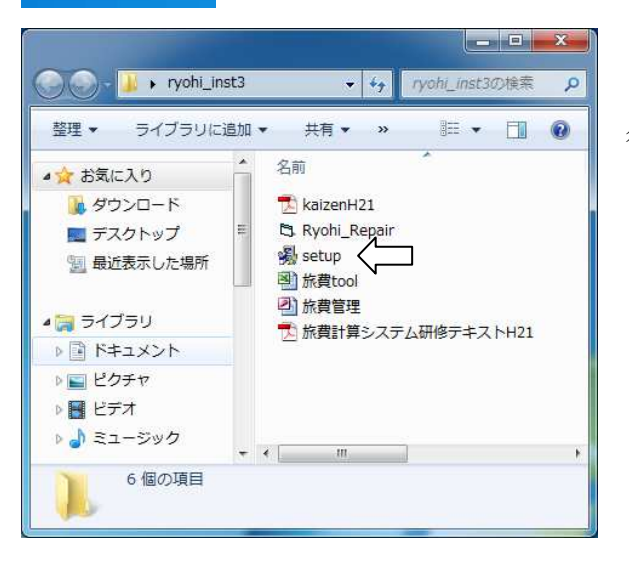

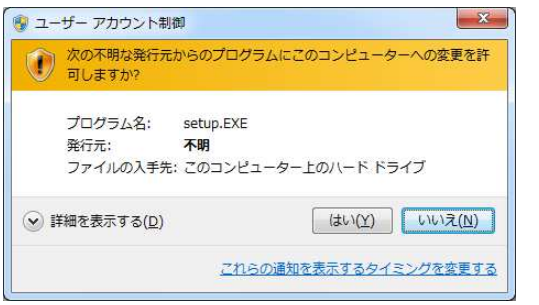

「ryohi\_inst3」フォルダを開き、中にあ る「setup.EXE」をダブルクリックして実 行します

Windows 7 では、ユーザーアカウント 制御のメッセージが表示されるので、「は い」をクリックします。

- ※Vista では異なったメッセージが表示されるので、「許可」をクリックしてください。
- ※ユーザーアカウント制御が無効にされ ている場合には、メッセージは表示され

ません。

画面の指示に従って、⑦の画面まで「次へ」ボタンをクリックします。

(1)旅費計算システム インストーノ 旅費計算システム インストールプログラム Welcome! 旅費計算システムをインストールします。 「次(N)」ボタンをクリックしてインストールを開始してください。 (戻る(日) 次へ(1)) キャンセル

2

4

6

旅費計算システムイ

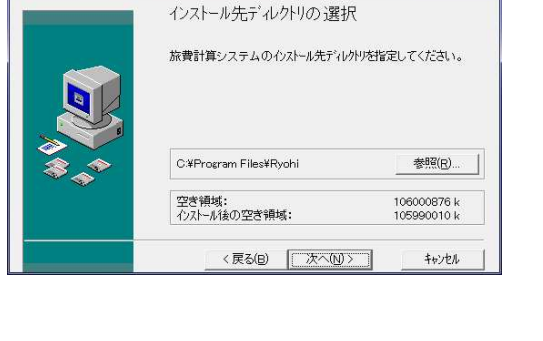

3

(5)

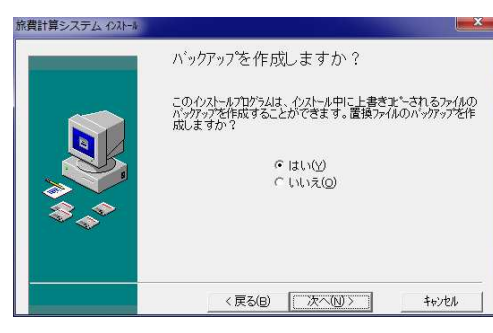

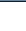

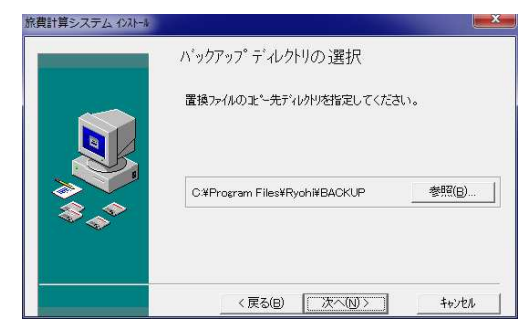

このインストーラでは、データファイル(旅費管理mdb)と補助 プログラム(旅費toolxk)は自動インストールされません。

< 戻る(B) 次へ(N)>

キャンセル

重要!!

ログラムのインスト )中にあるデータファ

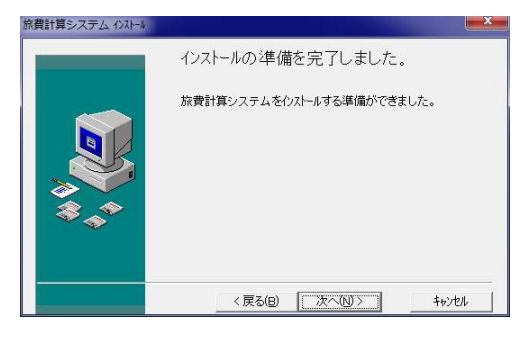

 $\bigcirc$ 

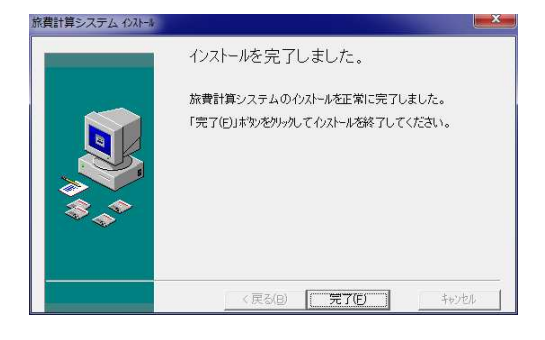

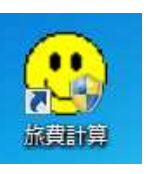

インストールが正常に終了すると、スター トメニューへの登録とデスクトップ上への ショートカットの作成が、自動的におこなわ れます。

1.2 データファイルと補助プログラムのインストール

Windows Vista 以降の OS では、XP までのように C:¥Program Files の中にデータファ イル等を置いた場合、一部の機能が動作しないことがあるため、<u>バージョン 3.11.4 以降</u>で はデータファイルと補助プログラムを「<u>マイドキュメント</u>」の中に置くように変更しまし た。

| 🕥 – 🕌 🕨 ryohi_inst:                                               | 3                                                                                                    | <ul> <li>+ fy</li> <li>fy</li> </ul>                                                                                                    | ohi_inst3の検索                           | 2                                                                                                    |                                                                                                    |
|-------------------------------------------------------------------|----------------------------------------------------------------------------------------------------|----------------------------------------------------------------------------------------------------|----------------------------------------|----------------------------------------------------------------------------------------------------|----------------------------------------------------------------------------------------------------|
| 理 マ ライブラリに追り                                                      | 加▼ 共有▼ 書き                                                                                                    | 込む 新しいフ:                                                                                                    | オルダー 🗄 🔹                               | 0                                                                                                    |                                                                                                    |
| お気に入り                                                             | 名前                                                                                                    | *                                                                                                    | 更新日時                                   | 種類                                                                                                    |                                                                                                    |
| ↓ ダウンロード                                                          | 🔁 kaizenH21                                                                                                    |                                                                                                    | 2010/02/25 16:28                       | Adobe Acro                                                                                                    |                                                                                                    |
| = デスクトップ                                                          | Ryohi_Repair                                                                                                    |                                                                                                    | 2007/02/21 14:26                       | アプリケー                                                                                                    |                                                                                                    |
| 1 最近表示した場所                                                        | setup                                                                                                    |                                                                                                    | 2011/02/03 16:14                       | アプリケー                                                                                                    |                                                                                                    |
| ARALIARAN CAL-MANN                                                | ·····································                                                                                                    |                                                                                                    | 2009/05/21 18:12                       | Microsoft C                                                                                                    |                                                                                                    |
|                                                                   | (1) 旅費管理                                                                                                    |                                                                                                    | 2010/09/27 11:25                       | Microsoft A                                                                                                    |                                                                                                    |
| עאב≠א רק 👔                                                        |                                                                                                    | <ul> <li></li></ul>                                                                                                    | >>> + + +                              | マイ ドキュメントの検                                                                                                    | 素                                                                                                    |
| <ul> <li>■ マイドキュメン</li> <li>● パブリックのド</li> <li>● 信の項目</li> </ul>  | 23<br>整理 → (K) mm<br>含 お気に入り                                                                                                    | <ul> <li>マイドキュメ)</li> <li>共有 ▼ 印刷</li> <li>名前</li> </ul>                                                                                                    | >ト・・・・・・・・・・・・・・・・・・・・・・・・・・・・・・・・・・・・ | マイドキュメントの検討<br>る » IIII<br>更新日時                                                                                                    | 索<br>▼ []] (<br>種類                                                                                                    |
| <ul> <li>         ・・・・・・・・・・・・・・・・・・・・・・・・・・・・・</li></ul>         | 23<br>整理 • (x) h → 23<br>変 お気に入り<br>2 分 シロード                                                                                                    | <ul> <li>マイドキュメ:</li> <li>共有 マ 印刷</li> <li>名前</li> </ul>                                                                                                    | >ト ▼ 49<br>電子メールで送信す                   | マイドキュメントの検討<br>る » 単語<br>更新日時<br>2010/12/02 1                                                                                                    | ★ □ (<br>種類<br>3:35 ファイ                                                                                                    |
| <ul> <li>▶ マイドキュメン</li> <li>♪ パブリックのド</li> <li>6 個の項目</li> </ul>  | 登理<br>ま気に入り                                                                                                    | → マイドキュメ:<br>共有 ▼ 印刷<br>名前<br>単                                                                                                    | ント・・・・・ 44 「<br>電子メールで送信す              | マイドキュメントの検討<br>る » 単語<br>更新日時<br>2010/12/02 1<br>2010/11/16 1                                                                                       | ★ □□ (<br>種類<br>3:35 ファイ<br>1:15 ファイ                                                                                                    |
| <ul> <li>○ マイドキュメン</li> <li>○ ノ(ブリックのド</li> <li>6 個の項目</li> </ul> |                                                                                                    | <ul> <li>マイドキュメ)</li> <li>共有 ▼ 印刷</li> <li>名前</li> <li>■</li> <li>■</li> <li>■</li> </ul>                                                                                                    | ント・・・・・ 49 「<br>電子メールで送信す              | マイドキュメントの検討<br>る » 単新日時<br>2010/12/02 1<br>2010/11/16 1<br>2010/11/22 1                                                                             | ★ □□ (<br>種類<br>3:35 ファイ<br>1:15 ファイ<br>3:27 JPEG -                                                                                                    |
| ■ マイドキュメン<br>ノブリックのド<br>6 個の項目                                    | <ul> <li>▲ 日本</li> <li>▲ 日本</li></ul>                                                                                                    | <ul> <li>, マイドキュメ)</li> <li>共有 ▼ 印刷</li> <li>名前</li> <li>■     <li>■     <li>■</li> </li></li></ul>                                                                                                    | >ト・・・・・・・・・・・・・・・・・・・・・・・・・・・・・・・・・・・・ | マイドキュメントの検討<br>る » 単新日時<br>2010/12/02 1<br>2010/11/16 1<br>2010/11/22 1<br>2010/11/22 1                                                             | 素<br>建筑<br>3:35 ファイ<br>1:15 ファイ<br>3:27 JPEG -<br>2:39 JPEG -                                                                                                    |
| 〒マイドキュメン<br>パブリックのド<br>6 個の項目                                     | ◆ ● ● ● ● ● ● ● ● ● ● ● ● ● ● ● ● ●                                                                                                    | <ul> <li>マイドキュメ)</li> <li>共有 ▼ 印刷</li> <li>名前</li> <li>二</li> <li>二</li></ul> | >ト・ (4)<br>電子メールで送信す                   | マイドキュメントの時<br>る >> 単語<br>更新日時<br>2010/12/02 1<br>2010/11/16 1<br>2010/11/22 1<br>2010/11/22 1<br>2010/11/22 1                                       | ★ □ (<br>種類<br>3:35 ファイ<br>1:15 ファイ<br>3:27 JPEG -<br>2:39 JPEG -<br>2:40 JPEG -                                                                                                    |
| ■ マイドキュメン<br>↓ パブリックのド<br>6 個の項目                                  | <ul> <li>●</li> <li>●</li> <li>●<td>, マイドキュメ)<br/>共有 ▼ 印刷<br/>▲ 名前<br/>■ ■ ■ ■ ■ ■ ■ ■ ■ ■ ■ ■ ■ ■ ■ ■ ■ ■ ■</td><td>2ト・・・ 4 4 1 電子メールで送信す</td><td>マイドキュメントの線<br/>る » 単語<br/>2010/12/02 1<br/>2010/11/21<br/>2010/11/22 1<br/>2010/11/22 1<br/>2010/11/22 1<br/>2010/11/22 1</td><td>★ □ (<br/>種類<br/>3:35 ファイ<br/>1:15 ファイ<br/>3:27 JPEG -<br/>2:39 JPEG -<br/>2:40 JPEG -<br/>2:41 JPEG -</td></li></ul>                                                                                                    | , マイドキュメ)<br>共有 ▼ 印刷<br>▲ 名前<br>■ ■ ■ ■ ■ ■ ■ ■ ■ ■ ■ ■ ■ ■ ■ ■ ■ ■ ■                                                                                                     | 2ト・・・ 4 4 1 電子メールで送信す                  | マイドキュメントの線<br>る » 単語<br>2010/12/02 1<br>2010/11/21<br>2010/11/22 1<br>2010/11/22 1<br>2010/11/22 1<br>2010/11/22 1                                  | ★ □ (<br>種類<br>3:35 ファイ<br>1:15 ファイ<br>3:27 JPEG -<br>2:39 JPEG -<br>2:40 JPEG -<br>2:41 JPEG -                                                                                                    |
| ▼イドキュメン<br>↓ パブリックのド<br>6 個の項目                                    |                                                                                                    | , マイドキュメン<br>共有 ▼ 印刷<br>名前                                                                                                    | 2ト・・・44<br>電子メールで送信す<br>・              | マイドキュメントの網<br>る » 部<br>更新日時<br>2010/11/02 1<br>2010/11/21<br>2010/11/22 1<br>2010/11/22 1<br>2010/11/22 1<br>2010/11/22 1                           | ★ □ (<br>種類<br>3:35 ファイ<br>1:15 ファイ<br>3:27 JPEG -<br>2:39 JPEG -<br>2:40 JPEG -<br>2:41 JPEG -<br>2:42 JPEG -                                                                                                    |
| ■ マイドキュメン<br>↓ パブリックのド<br>6 個の項目                                  | <ul> <li>●</li> <li>●</li> <li>●<td>, マイドキュメ)<br/>共有 ▼ 印刷<br/>名前</td><td>2ト・・・44<br/>電子メールで送信す<br/>-</td><td>マイドキュメントの検<br/>る » 単語<br/>2010/12/02 1<br/>2010/11/26 1<br/>2010/11/22 1<br/>2010/11/22 1<br/>2010/11/22 1<br/>2010/11/22 1<br/>2010/11/22 1</td><td><ul> <li>▼ □</li> <li>2:35</li> <li>ファイ</li> <li>1:15</li> <li>ファイ</li> <li>3:27</li> <li>JPEG -</li> <li>2:40</li> <li>JPEG -</li> <li>2:41</li> <li>JPEG -</li> <li>2:42</li> <li>JPEG -</li> <li>2:43</li> <li>JPEG -</li> </ul></td></li></ul> | , マイドキュメ)<br>共有 ▼ 印刷<br>名前                                                                                                    | 2ト・・・44<br>電子メールで送信す<br>-              | マイドキュメントの検<br>る » 単語<br>2010/12/02 1<br>2010/11/26 1<br>2010/11/22 1<br>2010/11/22 1<br>2010/11/22 1<br>2010/11/22 1<br>2010/11/22 1                | <ul> <li>▼ □</li> <li>2:35</li> <li>ファイ</li> <li>1:15</li> <li>ファイ</li> <li>3:27</li> <li>JPEG -</li> <li>2:40</li> <li>JPEG -</li> <li>2:41</li> <li>JPEG -</li> <li>2:42</li> <li>JPEG -</li> <li>2:43</li> <li>JPEG -</li> </ul> |
| ■ マイドキュメン<br>「ブリックのド<br>6 個の項目                                    | <ul> <li>●</li> <li>●</li> <li>■</li> <li>■</li> <li>■<td>→ マイドキュメン<br/>共有 ▼ 印刷<br/>▲ 名前<br/>■ ■ ■ ■ ■ ■ ■ ■ ■ ■ ■ ■ ■ ■ ■ ■ ■ ■ ■</td><td>2ト・・・<br/>电子メールで送信す<br/>・</td><td>マイドキュメンドの様<br/>3 » 単語<br/>更新日時<br/>2010/12/021<br/>2010/11/221<br/>2010/11/221<br/>2010/11/221<br/>2010/11/221<br/>2010/11/221<br/>2010/12/21<br/>2010/12/214</td><td>■<br/>■<br/>■<br/>■<br/>■<br/>■<br/>■<br/>■<br/>■<br/>■<br/>■<br/>■<br/>■<br/>■</td></li></ul>                                                                                          | → マイドキュメン<br>共有 ▼ 印刷<br>▲ 名前<br>■ ■ ■ ■ ■ ■ ■ ■ ■ ■ ■ ■ ■ ■ ■ ■ ■ ■ ■                                                                                                     | 2ト・・・<br>电子メールで送信す<br>・                | マイドキュメンドの様<br>3 » 単語<br>更新日時<br>2010/12/021<br>2010/11/221<br>2010/11/221<br>2010/11/221<br>2010/11/221<br>2010/11/221<br>2010/12/21<br>2010/12/214 | ■<br>■<br>■<br>■<br>■<br>■<br>■<br>■<br>■<br>■<br>■<br>■<br>■<br>■                                                                                                    |

全く新規に旅費計算システム を利用する場合には、 「ryohi\_inst3」フォルダの中に ある次の2個のファイルを、「マ イドキュメント」の中へコピーし てください。 ・旅費管理.mdb

・旅費 tool.xls

今まで利用していた旅費計算システムのデータを引き継ぐ場合には、最初に作成したバ ックアップファイルを、「マイドキュメント」の中へコピーしてください。

バックアップ作成時にファイル名を変更した場合には、「マイドキュメント」へコピー後、 標準のデータファイル名(「旅費管理.mdb」)に戻してください。

使用するパソコンが変わった場合には、次のような手順になります。 古いパソコン 新しいパソコン

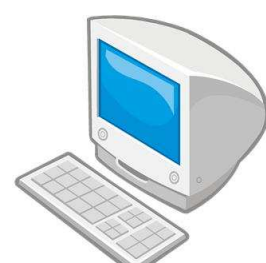

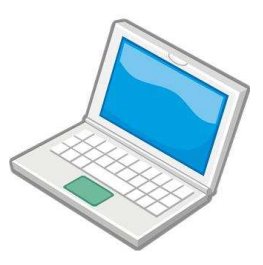

データファイル(旅費管理.mdb) のバックアップを作成し、USBメ モリや共有ファイルサーバ等へコ ピーする。

これでインストール作業は終了です。

データファイルを、USBメモリや共有 ファイルサーバ等から新しいパソコ ンの「マイドキュメント」へコピーす る。

ダウンロードしたファイル (ryohi\_inst3.EXE) と解凍したフォルダ (ryohi\_inst3) は不 要ですので、削除してください。

※バージョン 3.10.10 からバージョン 3.11.4 への移行には、データ移行ツールはありません。(データファイルを「マイドキュメント」へコピーするだけです。)

1. 3 互換性の設定(Windows Vista と Windows 7 のみ)

| たたクリック<br>旅費調算                                                                                                    |            |
|----------------------------------------------------------------------------------------------------|------------|
|                                                                                                    | ×          |
| 全般 ショートカット 互換性 セキュリティ 詳細 以前のパージョン<br>フログラムが以前のパージョンの Windows では正常に動作していたのに、<br>・ジョンでは問題が発生する場合、以前のパージョンに合った互換モード化<br>してださい。<br>設定の違択に関するヘルプ<br>互換モード<br>図 互換モードでこのプログラムを実行する。 | このバ<br>5選択 |
| Windows XP (Service Pack 3) ・<br>設定                                                                                                    |            |
| 256 色で実行する                                                                                                    |            |
| 640 × 480 の解像度で実行する                                                                                                    |            |
| □ 視見チョイを悪刈し9つ                                                                                                    |            |
| □                                                                                                    |            |
| 「特権レベル                                                                                                    |            |
| □管理者としてこのプログラムを実行する                                                                                                    |            |
| 💮 すべてのユーザーの設定を変更                                                                                                    |            |
| <u>OK</u> キャンセル 道                                                                                                    | 用(A)       |

デスクトップの「旅費計算」のアイコンを <u>右クリック</u>し、「プロパティ」を選択します。

「互換性」のタブを選択し、「互換モード でこのプログラムを実行する」にチェックを 入れて「OK」をクリックします。

OS の選択は、「Windows XP Service Pack3」を選択します。

※互換性の設定は、最初に1回だけ行えば、 以後は行う必要はありません。

- ※バージョン 3.11.4 以降は、自動的に管理 者として実行するため、以前のバージョン でおこなっていた「管理者として実行」の 手順は不要です。
- ※「Windows XP Service Pack3」が表示されない場合は、別の Service Pack 番号を 選択してください。